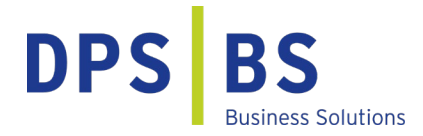

# **HR-Informationsblatt**

Auszahlung der Corona Prämie mit der Sage HR Suite

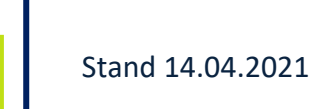

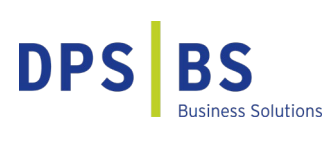

#### Vorwort

An einigen Stellen dieser Dokumentation wird aus Gründen der besseren Lesbarkeit das generische Maskulinum verwendet. Es wird darauf hingewiesen, dass sämtliche Personenbezeichnungen gleichermaßen für alle Geschlechter gelten.

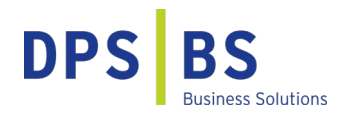

### **Einleitung**

Hinsichtlich der aktuellen Lage durch die Corona-Krise besteht die Möglichkeit für Unternehmen, ihren Angestellten Sonderzahlungen in Höhe von bis zu 1500 € steuerfrei zu gestatten. In Form von Zuschüssen oder Sachbezügen kann dies den Beschäftigten gewährt werden.

Die Steuerbefreiung ist durch das Bundesfinanzministerium (BMF) per Erlass verkündet worden (BMF, Schreiben v. 09.04.2020, IV C5 – S 2342/20/10009 :001). Im Interesse der Rechtssicherheit wurde im Rahmen des Corona-Steuerhilfegesetzes mit §3 Nr. 11a EstG nachträglich eine gesetzliche Rechtsgrundlage für die Steuerfreiheit der Corona-Prämie geschaffen. Zur Vorgehensweise der Vorschrift ist ein überarbeiteter Erlass herausgeben worden (BMF, Schreiben v. 26.10.2020, IV C 5 – S 2342/20/10012 :003). Der Zeitraum für die Regelung wurde bis Mitte 2021 verlängert. Über eine weitere Verlängerung wird aktuell diskutiert.

Zusammengefasst sind Leistungen steuerfrei, wenn folgende Bedingungen erfüllt sind:

- Auszahlung in der Zeit vom 01. März bis 31. Dezember 2020. Der Zeitraum für die Regelung wurde bis
   31. Juni 2021 verlängert
- Beitrag in Summe maximal 1500 €
- Einmalige Leistung oder mehrere Teilbeträge
- Geld- oder Sachleistung

Zu beachten ist, dass es sich weiterhin um eine zusätzliche Leistung handeln muss. Eine Entgeltumwandlung oder der Ersatz von Urlaubs- und/oder Weihnachtsgeld ist durch die steuerfreie Leistung nicht gestattet. Die Sonderzahlung der Corona-Prämie ist steuerfrei, in der Sozialversicherung beitragsfrei und nicht unfallversicherungspflichtig. Steuerfreie Einnahmen gehören grundsätzlich nicht zum Arbeitsentgelt. Die Sozialversicherungsfreiheit ergibt sich damit automatisch aufgrund der Steuerfreiheit.

In Form von Lohnarten bietet Ihnen die Sage HR Suite die Möglichkeit, die Corona-Prämie im Lohnkonto Ihrer Beschäftigten aufzuzeichnen.

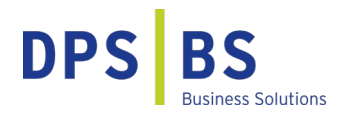

### Corona-Prämie unabhängig von der Beschäftigungsart

Alle Beschäftigten können eine steuerfreie Unterstützung von bis zu 1500 € vom Unternehmen erhalten. Der Umfang der Beschäftigung (z.B. Teilzeit), und ob öffentlich-rechtlich oder privates Unternehmen, spielt hierfür keine Rolle. Ebenfalls ist nicht relevant, ob und in welchem Umfang Kurzarbeitergeld für die Beschäftigten gezahlt wird. Wenn z.B. lediglich Kurzarbeitergeld im selben Lohnzahlungszeitraum oder in einem vorangegangenen Lohnzahlungszeitraum seit 01. März 2020 gezahlt wurde, kann die Corona-Sonderzahlung trotzdem in einer Höhe von bis zu 1500 € steuerfrei gezahlt werden. Die gesetzgebende Instanz hat hierfür eine eigene Steuerbefreiungsvorschrift zur Aufstockung des Kurzarbeitergeldes geschaffen (§ 3 Nr. 28a EStG).

Auch beim Minijob gehören die steuerfreien Beihilfen oder Unterstützungen nicht zum regelmäßigen Verdienst und führen somit nicht zum Überschreiten der zulässigen Entgeltgrenze. Die Sonderzahlung beeinflusst den 450-Euro-Minijob daher nicht.

Ausgeschlossen ist eine Entgeltumwandlung. Die steuerfreien Leistungen sind im Lohnkonto aufzuzeichnen. Andere Steuerbefreiungen und Bewertungserleichterungen bleiben hiervon unberührt.

### Voraussetzung der Corona-Prämie

Die Corona-Sonderzahlung muss zusätzlich zum ohnehin geschuldeten Arbeitslohn geleistet werden. Ausgeschlossen ist die Steuerbefreiung im Rahmen eines Gehaltsverzichts oder einer Gehaltsumwandlung. Die Voraussetzung ist nicht erfüllt, wenn die Leistung auf den Anspruch auf Arbeitslohn angerechnet wird oder der Anspruch auf Arbeitslohn wegen der zusätzlichen Leistung herabgesetzt wird.

### Pro Dienstverhältnis ein steuerlicher Freibetrag von 1500 €

Unternehmen steht es frei, ob sie den steuerlichen Freibetrag von 1500 € erhöhen wollen. Zu beachten ist, dass die Unterstützung unter Berücksichtigung der Voraussetzungen nur bis zu einem Betrag von 1500 € steuerfrei gewährt werden kann. Es kann pro Dienstverhältnis der Betrag von bis zu 1500 € steuerfrei genutzt werden. Die Voraussetzung ist nicht erfüllt, wenn eine angestellte Person im Kalenderjahr in mehreren Dienstverhältnissen bei ein und demselben Arbeitgeber steht.

Ebenfalls führt die Verlängerung bis Mitte 2021 nicht dazu, dass eine Corona-Prämie im ersten Halbjahr 2021 nochmals in Höhe von bis zu 1500 € steuerfrei an die Beschäftigten gezahlt werden kann. Der Zeitraum für die einmalige Gewährung wurde nur gestreckt.

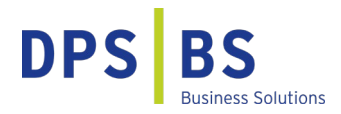

### Aufzeichnungspflicht für die Corona-Prämie

Im Lohnkonto müssen die steuerfreien Leistungen aufgezeichnet werden, damit diese in der Lohnsteuerprüfung als solche auch erkennbar sind.

Die Corona-Sonderzahlung ist nicht auf der Lohnsteuerbescheinigung 2020 oder 2021 auszuweisen. Arbeitnehmende müssen diese steuerfreie Zahlung auch nicht in der Einkommenssteuererklärung angeben.

### Das Anlegen der Lohnart "Corona-Sonderprämie"

Es besteht die Möglichkeit, eine bereits bestehende Lohnart zu duplizieren, um anschließend die Einstellungen zu verändern oder eine neue Lohnart anzulegen. Bei einer neuen Lohnart müssen die Einstellungen für das Rechnungswesen nachgepflegt werden.

Bei der duplizierten Lohnart werden die Einstellungen für das Rechnungswesen aus der Vorlagelohnart übernommen.

> Willkommen × Lohnarten × × Einordnung Faktoren Rechnungswesen Besondere Speicher V Q gültig ab: Dez 2019 LANr: 3000 Vame: <neue Lohnart> Normal Zusatz Mandantenübergreifend: Name: <neue Lohnart> Kurzbeschreibuna: ZVK-Beitragspflichtig: Einordnung: Bruttolohn  $\sim$ Grundlohnbestandteil:  $\checkmark$ Lohnsteuerpflicht: normal Versorgungsbezug: SV-Beitragspflicht: normal zusätzliche soziale ZVK-Umlagepfl.: keine Komponente Tagesertassung: Eintrag LSt-Besch.: kein besonderer Eintrag  $\sim$ Bezug: abweichende Sortierung: -Suchbegriffe --Stunden mit Lohnanspruch: ArbStd: produktiv 1: 3: Berücksichtigung im Kalendarium: 2: 4: Aktionen

#### Beschreibung der Vorgehensweise für das Anlegen einer neuen Lohnart:

Sie befinden sich im Formular <Lohnarten> und klicken auf das Pluszeichen, um eine neue Lohnart anzulegen.

209 von 227 Lohnarten

 $\leftarrow \rightarrow \rightarrow +$ 

×

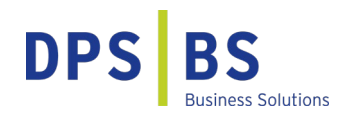

| Willkommen ×      | Lohnarten ×        |                         |                       |      |
|-------------------|--------------------|-------------------------|-----------------------|------|
| Einordnung Faktor | en Rechnungswesen  | Besondere               | Speicher              |      |
| LA <u>N</u> r:    | Va <u>m</u> e:     | $\sim$                  | Q gültig ab: Dez 1999 | leu! |
| Neue              | e Lohnartnumr<br>b | ner eintra<br>bestätige | agen und mit Ent<br>n | er   |

Sie wählen eine neue, bisher nicht vorhandene Lohnartennummer, geben diese in das Feld <LANr> ein und bestätigen dies mit Enter.

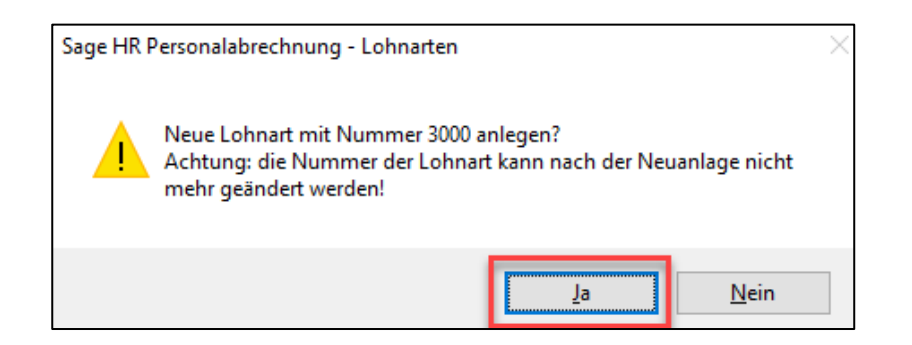

Es erfolgt eine Hinweismeldung, die Sie mit <Ja> bestätigen.

| 😑 Vorgaben                                                                                                    |                                                                 |                                                               |                          | ×          |
|----------------------------------------------------------------------------------------------------|-----------------------------------------------------------------|---------------------------------------------------------------|--------------------------|------------|
| Bitte wählen Sie sich aus den bestehenden Mand<br>Nachdem Sie Ihre Auswahl (<br>Verfügbare Lohnart<br>[] [ere Lohnart 3000]]<br>[] [] [Altersvorsorge]<br>[] [] [BAT]<br>[] [] [Produktion (Metall)]<br>[] [] Lohnarten in Mandant 0<br>[] [] Lohnarten in Mandant 1<br>[] [] Lohnarten in Mandant 2<br>[] [] Lohnarten in Mandant 3<br>[] [] Lohnarten in Mandant 4 | anten.Vorgaben die gewi<br>jetroffen haben, bestätige<br>Ausgew | inschten Lohnarten<br>n Sie diese bitte mit<br>rählte Lohnart | für Ihren Manda<br>[OK], | anten aus. |
| Gültig ab: 12/2019                                                                                                    |                                                                 | Details >>                                                    | ОК                       | Abbrechen  |

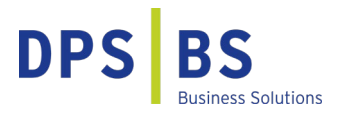

Sie markieren <leere Lohnart> (Häkchen wird gesetzt) und verschieben den Eintrag mit der <Pfeiltaste nach rechts>. Bestätigen Sie anschließend mit <OK>.

Stellen Sie die Lohnart ein, wie im Abschnitt "Einstellung der Lohnart "Corona-Sonderprämie" im Reiter <Einordnung>" beschrieben.

### Duplizieren einer vorhandenen Lohnart

| Einordnung Fakt       | toren Rechnungswesen        | Besondere   | Spe    | eicher                             |              |                             |  |
|-----------------------|-----------------------------|-------------|--------|------------------------------------|--------------|-----------------------------|--|
| LA <u>N</u> r: 3000 ~ | Name: Grundvergütung        | `           | Q      | gültig ab: Jan 2019                |              | Normal                      |  |
| Name:                 | Grundvergütung              |             |        | Mandantenübergreifend:             |              | Zusatz                      |  |
| Kurzbeschreibung:     |                             |             |        |                                    |              |                             |  |
| Einordnung:           | Bruttolohn                  | `           |        | ZVK-Beitragspflichtig:             | $\checkmark$ |                             |  |
| Lohnsteuerpflicht:    | normal                      | `           | ·      | Grundlohnbestandteil:              | $\checkmark$ |                             |  |
| SV-Beitragspflicht:   | normal                      | 1           | ·      | Versorgungsbezug:                  |              |                             |  |
| ZVK-Umlagepfl.:       | Regelentgelt (LSt./SV-pfl.) | N           | ~      | zusätzliche soziale<br>Komponente: |              |                             |  |
| Eintrag LSt-Besch.:   | kein besonderer Eintrag     | N           | e      | Tageserfassung:                    |              |                             |  |
| Bezug:                | abweichende Sortierung      | j:          |        | Mindestlohn-relevant:              |              |                             |  |
| Suchbegriffe          |                             | Stunden -   |        |                                    |              |                             |  |
| 1:                    | 3:                          | mit Lohnans | oruch: | ArbStd: Grundlohr                  |              |                             |  |
| 2:                    | 4:                          |             | Berück | sichtigung im Kalendarium          | :            |                             |  |
|                       |                             |             |        |                                    |              | Aktionen                    |  |
| <                     | von 452 Lohnarten           |             |        |                                    |              | Vorgabelohnarten ausblenden |  |
|                       |                             |             |        |                                    |              | Aktuell gültige Lohnarten   |  |
|                       |                             |             |        |                                    |              | Duplizieren                 |  |
|                       |                             |             |        |                                    |              | Änderung                    |  |

Sollten Sie bereits eine Lohnart haben, die als Vorlage für die Corona-Prämie geeignet ist (z.B. durch eine identische Einstellung für die Finanzbuchhaltung und Kostenrechnung), wählen Sie diese bitte im Formular <Lohnart> aus. Über die Schaltfläche <Aktionen> wählen Sie den Eintrag <Duplizieren>.

| 🔳 Lohnart duplizier             | en S                        | × |
|---------------------------------|-----------------------------|---|
| neue LA <u>N</u> r: <b>3251</b> |                             |   |
| Vorlage: 3000                   | Grundvergütung              |   |
| _Optional                       |                             |   |
|                                 |                             |   |
|                                 | in alle Mandanten           |   |
|                                 | Fibudaten global übertragen |   |
|                                 | Duplizieren Beenden         |   |

Beschreibung der Vorgehensweise für das Duplizieren einer bereits bestehenden Lohnart:

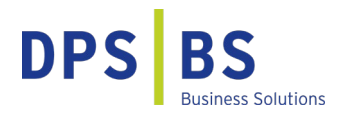

Die gewünschte und noch nicht vorhandene Lohnartnummer, tragen Sie bitte in das Feld <neue LA<u>N</u>r.> ein und bestätigen dies mit <Duplizieren>.

| Monat   |          |           | Jahr         |
|---------|----------|-----------|--------------|
| Januar  | Februar  | März      | Ť            |
| April   | Mai      | Juni      | 2019         |
| Juli    | August   | September | 2020         |
| Oktober | November | Dezember  | $\downarrow$ |

Wählen Sie nun den Zeitraum aus, ab wann die Lohnart verfügbar sein soll und bestätigen Sie mit <OK>.

Stellen Sie die Lohnart ein, wie im Abschnitt "Einstellung der Lohnart "Corona-Sonderprämie" im Reiter <Einordnung>" beschrieben.

### Einstellung der Lohnart "Corona-Sonderprämie" im Reiter < Einordnung>

Im Reiter <Einordnung> der Lohnart sind folgende Einstellungen erforderlich:

| Einordnung Faktor              | en Rechnungswesen Besondere Speicher                           |          |
|--------------------------------|----------------------------------------------------------------|----------|
| LA <u>N</u> r: 3251 🗸 N        | la <u>m</u> e: Corona-Sonderprämie 🗸 🔾 gültig ab: Nov 2020     | Norma    |
| Name: (<br>Kurzbeschreibung: s | orona-Sonderprämie Mandantenübergreifend:                      | Zusatz   |
| Einordnung:                    | ruttolohn ZVK-Beitragspflichtig:<br>eine Grundlohnbestandteil: |          |
| SV-Beitragspflicht:            | eine versorgungsbezug.                                         |          |
| Bezug:                         | abweichende Sortierung:                                        | Aktionen |

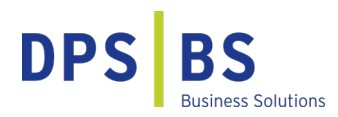

| Feld                 | Inhalt                                               |
|----------------------|------------------------------------------------------|
| LANr                 | Lohnartennummer ist bei der Lohnartenneuanlage       |
|                      | frei wählbar                                         |
| Name                 | Verwenden Sie möglichst einen eindeutigen Namen.     |
|                      | Die Zahlung eines steuerfreien Zuschusses aus Anlass |
|                      | der Corona-Pandemie ist in den Entgeltunterlagen     |
|                      | aufzuzeichnen, daher ist der Bezug zu "Corona" im    |
|                      | Namen hilfreich.                                     |
| Lohnsteuerpflicht    | Keine                                                |
| SV-Beitragspflicht   | Keine                                                |
| ZVK-Umlagepflicht    | Keine                                                |
| Grundlohnbestandteil | Haken nicht gesetzt                                  |
| Bezug                | Haken gesetzt                                        |

### **Einstellung der Lohnart im Reiter <Faktoren>**

Sollten alle Beschäftigten den gleichen Betrag erhalten, bietet es sich an, den Betrag in der Lohnart zu hinterlegen. Somit muss dies nicht manuell im Formular <Bruttolohnerfassung> eingegeben werden.

Im Feld <Vorgabe> hinterlegen Sie dafür den Betrag neben der Einstellung <Abruf – Betrag>.

| Willkommen × Lohnarten ×                                                                                                    |          |
|----------------------------------------------------------------------------------------------------|----------|
| WilkOlminent X       Lonialteri X         Einordnung       Faktoren       Rechnungswesen       Besondere       Speicher         LAMr:       3251       Name:       Corona-Sonderprämie       Q gültig ab: Nov 2020         Abruf       Vorgabe       Vorgabe       Vorgabe         Anzahl:       kein       Istatistik:       Istatistik:         Betrag:       kein       Kein       Istatistik:         Betrag:       kein       Kein       Istatistik:         Vorgabe       Istatistik:       Istatistik:       Istatistik:         Betrag:       kein       Kein       Istatistik:         bei Ein/-Austritt:       keine       Vorgabe       Istatistik:         bei Ein/-Austritt:       keine       Vorgabe       Vorgabe         bei Abwesenheit:       keine       Vorgabe       Vorgabe | 1        |
|                                                                                                    | Aktionen |

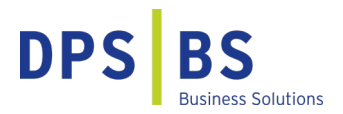

Erhalten Teilzeitbeschäftigte den Betrag anteilig, setzen Sie bitte den Haken bei <Kürzung Teilzeit>. Der Betrag wird im Rahmen der Bruttoentgeltfindung im Verhältnis Arbeitnehmerarbeitszeit zu Mandantenarbeitszeit gekürzt. Wird der Haken nicht gesetzt, erhalten alle Beschäftigten den gleichen Betrag.

### Einstellung der Lohnart im Reiter <Speicher>Statistik II>

Im Reiter <Speicher>Statistik II> im Feld <Berücksichtigung für Berufsgenossenschaft> stellen Sie die Lohnart bitte auf <keine> und bei Statusprüfung auf <keine Berücksichtigung bei Statusprüfung>.

| Willkommen × L                                             | ohnarten ×                   |                 |                  |   | ×            |
|------------------------------------------------------------|------------------------------|-----------------|------------------|---|--------------|
| Einordnung Faktoren                                        | Rechnungswesen Beso          | ndere Speich    | er               |   |              |
| LA <u>N</u> r: 3251 Vame                                   | Corona-Sonderprämie          | v Q gü          | tig ab: Nov 2020 |   | Statistik I  |
|                                                            | 1                            |                 |                  |   | Statistik II |
| Speicherung in Durchso                                     | chnitte                      |                 |                  | _ | Berichte     |
| Durchschnitt 1:                                            | keine 🗸                      | Durchschnitt 2: | keine 🗸          | · | Bonus        |
| Durchschnitt 3:                                            | keine 🗸                      | Durchschnitt 4: | keine 🗸          |   | Prüfung      |
| Durchschnitt 5:                                            | keine 🗸                      | Durchschnitt 6: | keine 🗸          |   | 5            |
| Berücksichtigung für                                       |                              |                 |                  |   |              |
| Berufsgenossenschaft:                                      | keine 🗸                      | KUG/ WAG:       | keine 🗸          | a |              |
| Wertguthaben                                               | kein 🗸                       | ATZ:            | Brutto 🗸         |   |              |
| Statusprüfung:                                             | Keine Berücksichtigung bei S | tatusprüfung    | ~                |   |              |
| Personalstand:                                             | keine Einordnung             |                 | ~                | 4 |              |
| Personalstand (TVÖD):                                      | keine Einordnung             |                 | ~                | • |              |
|                                                            |                              |                 |                  |   | Aktionen     |
| $ \leftarrow \leftarrow \rightarrow \rightarrow  + \times$ | 210 von 227 Lohnarten        |                 |                  |   |              |

### Übernahme der Lohnart in die festen Bezüge der Mitarbeitenden

Nachdem Sie die Lohnart eingerichtet haben, öffnen Sie bitte den Menüpunkt <Extras>Datenadministration>Gruppenänderung>.

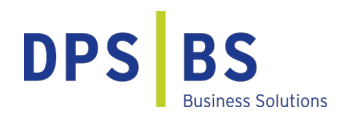

| eitsabläuf<br>hochrechn | en • 🖥<br>ung 🌐 | ' Sondererfassung<br>: DEÜV <del>-</del><br>Mitarbeiterporta<br>xtras                                 | gen •                                                            | Dakota <del>*</del><br>Datenadmi<br>Korrektura | inistration<br>utomat<br>Archivi<br>Berich                | erte<br>te<br>te<br>te<br>te<br>te<br>te<br>te<br>te<br>te | isten 💮 Sonstiges 👻<br>Ileich | Custome<br>Voice |
|-------------------------|-----------------|----------------------------------------------------------------------------------------------------|------------------------------------------------------------------|------------------------------------------------|-----------------------------------------------------------|------------------------------------------------------------|-------------------------------|------------------|
| <                       | Dater           | nadministration<br>openänderung Ko                                                                    | rrekturen Korrekt                                                | uren löschen                                   | Abrechnung sperren                                        | Korrekturen sperren                                        | Perioden zurücksetzen         | Rander           |
|                         |                 | Lohnart in den festen<br>Aktion: Lof<br>Aktuelle Lohnart: Co<br>Neue Lohnart:<br>Gültigkeitszeitraum: | Bezügen:<br>Inartänderung überne<br>rona-Sonderprämie<br>12/2020 | hmen<br>19 V nur ein                           | a<br>a<br>ne Abrechnungsperiode                           | Filter<br>verwenden                                        |                               |                  |
|                         |                 | Änderungswert:<br>Feldwertänderung üb<br>Wertfeld:<br>Gültigkeitszeitraum:<br>Änderungswert:          | 0,00<br>ernehmen:                                                | nur Ar                                         | tuale Erhöhung<br>beitnehmer mit Lohnart<br>vale Erhöhung | Start                                                      |                               |                  |

Hier wählen Sie im Feld <Lohnart in den festen Bezügen>Aktion>Lohnartänderung übernehmen> und im Feld <Aktuelle Lohnart> die Lohnart >Corona-Sonderprämie> (oder wie Sie die Lohnart bezeichnet haben) aus. Als Gültigkeitszeitraum legen Sie einen Abrechnungsmonat fest (vermeiden Sie bitte zurückliegende Perioden, um keine Rückrechnungen auszulösen). Setzen Sie bitte unbedingt den Haken bei <nur eine Abrechnungsperiode>. Die Haken bei <prozentuale Erhöhung> und <nur Arbeitnehmer mit Lohnart> sind nicht zu setzen, der <Änderungswert> bleibt bei <0>. Klicken Sie nun auf <Start>.

| Filtereinstellungen       Filtername:       Filtername:       Info         Kriterium:       Aktive/Inaktive Arbeitnehmer       V       Vr.       Bezeichnung       Auswahl       Auswahl         folgende:       Von:       Aktive       V       Praktikant Andre       P       Praktikant Beate       Auswahl         i6       Stunden-Kug Willi       16       Stunden-Kug Willi       Stunden-Kug Willi       Info         i9       Tarifarbeiterin Rosi       0       Pfändung Rüdiger       Zurücksetzen         21       Privat Helga       22       Geschäftsführer Guido       Zurücksetzen         25       Kirchberger Felix       26       Personalleiterin Anke       Anwenden                                                                                                    | Filter für Arbeitnehmer                 |                |                                                                     |            |              |
|----------------------------------------------------------------------------------------------------|-----------------------------------------|----------------|---------------------------------------------------------------------|------------|--------------|
| Filtername:       Filtername:                                                                                                    | Filtereinstellungen                     |                |                                                                     |            |              |
| Kriterien (79 von 214)       Filterungsresultate (45)       Verwaltung         Zeitraum: benutzerdefiniert <ul> <li>Rr.</li> <li>Bezeichnung</li> <li>Gehalt Manuela</li> <li>Bezug Boris</li> <li>Jahresgehalt Mike</li> <li>Praktikant Andre</li> <li>Prei-Kug Willi</li> <li>Stunden-Kug Willi</li> <li>Stunden-Kug Maria</li> <li>Schwerbehinderter Bruno</li> <li>Tarifangestellter Mario</li> <li>Privat Helga</li> <li>Privat Helga</li> <li>Personalleiterin Anke</li> <li>Personalleiterin Anke</li> <li>Anwenden</li> </ul>                                                                                                    | Filtername: kein                        |                |                                                                     | - <b>5</b> | Filter       |
| Zeitraum: benutzerdefiniert <ul> <li>Rr.</li> <li>Bezeichnung</li> <li>Gehalt Manuela</li> <li>2</li> <li>Bezug Boris</li> <li>Jahresgehalt Mike</li> <li>Bezeichnung</li> <li>Auswahl</li> </ul> <ul> <li>Auswahl</li> <li>Gehalt Manuela</li> <li>Zeitraum: Aktive Arbeitnehmer</li> <li>Bezug Boris</li> <li>Jahresgehalt Mike</li> <li>Praktikant Andre</li> <li>Praktikant Beate</li> <li>Frei-Kug Willi</li> <li>Stunden-Kug Maria</li> <li>Schwerbehinderter Bruno</li> <li>Tarifarbeiterin Rosi</li> <li>Privat Helga</li> <li>Privat Helga</li> <li>Privat Helga</li> <li>Personalleiterin Anke</li> <li>Personalleiterin Anke</li> <li>Anwenden</li> </ul> <ul> <li>Anwenden</li> </ul> <ul> <li>Auswahl</li> <li>Auswahl</li> <li>Bezeighender Ausgehleiterin</li> <li>Bezeighender Ausgehleiterin</li> <li>Auswahl</li> <li>Auswahl</li> <li>Auswahl</li> <li>Auswahl</li> <li>Auswahl</li> <li>Auswahl</li> <li>Auswahl</li> <li>Auswahl</li> <li>Auswahl</li> <l< td=""><td>Kriterien (79 von 214)</td><td>Filterungsr</td><td>resultate (45)</td><td></td><td>Info</td></l<></ul>                                                                                                    | Kriterien (79 von 214)                  | Filterungsr    | resultate (45)                                                      |            | Info         |
| Kriterium:       Aktive/Inaktive Arbeitnehmer       I       Gehalt Manuela       Auswahl         folgende:       Imaktive       Imaktive       Imaktiv                                                                                                    | Zeitraum: benutzerdefiniert             | Nr.            | Bezeichnung                                                         | ^          | Verwaltung   |
| folgende:       2       Bezug Boris         von:       Aktive       3       Jahresgehalt Mike         8       Praktikant Andre       9         9       Praktikant Beate       15         15       Frei-Kug Willi       16         16       Stunden-Kug Maria       17         17       Schwerbehinderter Bruno       18         18       Tarifangestellter Mario       19         19       Tarifarbeiterin Rosi       20         20       Pfändung Rüdiger       21         21       Privat Helga       22         25       Kirchberger Felix       Zurücksetzen         26       Personalleiterin Anke       Anwenden                                                                                                    | Kriterium: Aktive/Inaktive Arbeitnehmer | 1              | Gehalt Manuela                                                      | -          | Auswahl      |
| von:       Aktive       9       Praktikant Beate         bis:       Inaktive       15       Frei-Kug Willi         16       Stunden-Kug Maria       17       Schwerbehinderter Bruno         18       Tarifangestellter Mario       19       Tarifangestellter Mario         19       Tarifangestellter Mario       19       Tarifangestellter Mario         20       Pfändung Rüdiger       21       Privat Helga         22       Geschäftsführer Guido       25       Kirchberger Felix         26       Personalleiterin Anke       Anwenden                                                                                                    | folgende:                               | 2<br>3<br>8    | Bezug Boris<br>Jahresgehalt Mike<br>Praktikant Andre                |            |              |
| bis: Inaktive   Inaktive   Inaktive   Inaktive   Inaktive   Inaktive   Inaktive   Inaktive   Inaktive  Inaktive   Inaktive  Inaktive  In | von: Aktive 🗸                           | 9              | Praktikant Beate<br>Frei-Kug Willi                                  |            |              |
| 18     Tarifangestellter Mario       19     Tarifarbeiterin Rosi       20     Pfändung Rüdiger       21     Privat Helga       22     Geschäftsführer Guido       25     Kirchberger Felix       26     Personalleiterin Anke       27     Hetafförfaru Evidille                                                                                                    | bis: Inaktive $\checkmark$              | 16<br>17       | Stunden-Kug Maria<br>Schwerbehinderter Bruno                        |            |              |
| 20     Privat Helga       21     Privat Helga       22     Geschäftsführer Guido       25     Kirchberger Felix       26     Personalleiterin Anke       27     Hetafförförur Guidin                                                                                                    |                                         | 18<br>19       | Tarifangestellter Mario<br>Tarifarbeiterin Rosi<br>Pfärdung Püdiger |            |              |
| 25     Kirchberger Felix     Zurücksetzen       26     Personalleiterin Anke     Anwenden                                                                                                    |                                         | 21             | Privat Helga<br>Geschöftsführer Guido                               |            |              |
| 25 Personalieiterin Anke<br>27 Hotalseder Grup Guille Anwenden                                                                                                    |                                         | 25             | Kirchberger Felix                                                   |            | Zurücksetzen |
| 29 Wenzel Steffen                                                                                                    |                                         | 26<br>27<br>29 | Personalieiterin Anke<br>Hotelfachfrau Sybille<br>Wenzel Steffen    | ~          | Anwenden     |

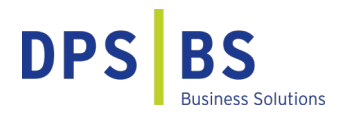

Wählen Sie im Filter die angestellten Personen mit Anspruch auf die Sonderzahlung aus und klicken Sie auf <Anwenden>. Es erscheint eine Hinweismeldung, die Sie über den Erfolg der Gruppenänderung informiert.

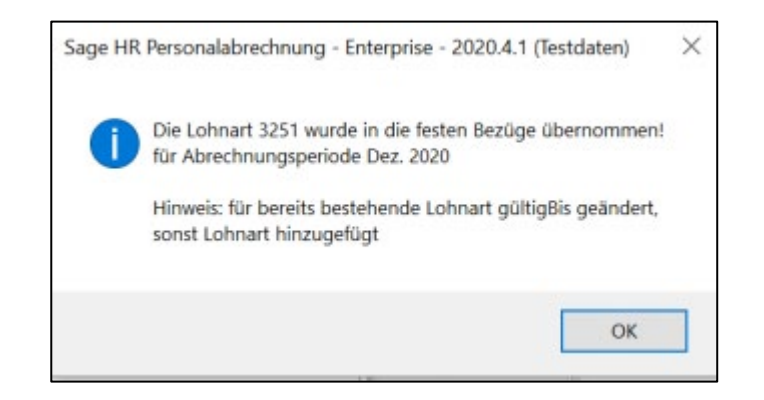

### Ausweis im Lohnkonto

Bei der Übernahme der festen Bezüge im gewählten Monat wird nun die Lohnart in die Erfassung übernommen und der jeweils geltende Betrag abgerufen.

Es gibt eine Vielzahl steuerfreier Zahlungen oder Leistungen, die in den Lohnunterlagen gesondert aufgezeichnet werden müssen (wie z.B. Kindergartenzuschüsse, Betriebsveranstaltungen, Tankgutscheine, Strom für E-Autos u.v.m.). Den Aufzeichnungspflichten sollten Sie nachkommen, indem Sie getrennte Lohnarten in der monatlichen Abrechnung berücksichtigten und in den gängigen Auswertungsmöglichkeiten sichtbar machen (Lohnschein, Lohnkonto Bruttolohn, erweitertes Lohnkonto, DLS-Schnittstelle) oder indem außerhalb des Lohnprogramms entsprechende Listen geführt werden, z. B. für Betriebsveranstaltungen.

Unter <Jahresabschluss> finden Sie hierzu das <Lohnkonto Bruttolohn>. Durch die Einordnung der Lohnart als Bruttolohn erfolgt die Ausweisung der Lohnart auf diesem Lohnkonto gesondert.

## DPS BS Business Solutions

| Lohnkonto Br                    | uttolohn                |                     |                                | 26: Fre          | eiwillig-A        | uszahlun        | g, Günth         | er               |                    | Januar                | 2020 bis            | Dezemb               | er 2020              |
|---------------------------------|-------------------------|---------------------|--------------------------------|------------------|-------------------|-----------------|------------------|------------------|--------------------|-----------------------|---------------------|----------------------|----------------------|
| [2] Stadtverwaltung Hesse       | n , Marquardstr. 1      | , 60046 Fran        | kfurt                          |                  |                   |                 |                  |                  |                    |                       | Dat                 | um: 02.12.202        | 20 Zeit 10:06        |
| Pers.Nr. Name, Vorname / Titel, | Geburtsdatum            | Anschrift           |                                |                  | Eintritt / Aus    | tritt RV-Nr.    | AbrKress         | 1                | KoSt / Ko          | oTr                   |                     |                      |                      |
| 26 Freiwillig-Auszahlu          | ung, Günther<br>02.05   | Frank<br>1969 65905 | furter Straße 9<br>5 Frankfurt | 0                | 01.04.2           | 018 2002056     | 9R251 Anges      | tellte           |                    |                       |                     |                      |                      |
| LANr Lohnart Betrag<br>Anzahi   | Gesamt 2020<br>(in EUR) | Januar<br>(in EUR)  | Februar<br>(in EUR)            | März<br>(in EUR) | April<br>(in EUR) | Mai<br>(in EUR) | Juni<br>(in EUR) | Juli<br>(in EUR) | August<br>(in EUR) | September<br>(in EUR) | Oktober<br>(in EUR) | November<br>(in EUR) | Dezember<br>(in EUR) |
| 906 ZVK-Umlagebeitrag A         | -475,64                 | -39,32              | -39,32                         | -39,70           | -39,70            | -39,70          | -39,70           | -39,70           | -39,70             | -39,70                | -39,70              | -39,70               | -39,70               |
| 910 Auszahlung AG-Zusc          | 4387,56                 | 365,63              | 365,63                         | 365,63           | 365,63            | 365,63          | 365,63           | 365,63           | 365,63             | 365,63                | 365,63              | 365,63               | 365,63               |
| 911 Auszahlung AG-Zusc          | 857,76                  | 71,48               | 71,48                          | 71,48            | 71,48             | 71,48           | 71,48            | 71,48            | 71,48              | 71,48                 | 71,48               | 71,48                | 71,48                |
| 999 Lohnsteuerjahresausg        | 0,24<br>1,00            |                     |                                |                  |                   |                 |                  |                  |                    |                       |                     |                      | 0,24<br>1,00         |
| 3005 Grundentgelt               | 63414,66<br>12,00       | 5242,43<br>1,00     | 5242,43<br>1,00                | 5292,98<br>1,00  | 5292,98<br>1,00   | 5292,98<br>1,00 | 5292,98<br>1,00  | 5292,98<br>1,00  | 5292,98<br>1,00    | 5292,98<br>1,00       | 5292,98<br>1,00     | 5292,98<br>1,00      | 5292,98<br>1,00      |
| 3251 Corona-Sonderprämie        | 1500,00<br>1,00         |                     |                                |                  |                   |                 |                  |                  |                    |                       |                     |                      | 1500,00<br>1,00      |

**Hinweis:** Sollten die hier aufgezeigten Lösungsansätze für Sie nur bedingt umsetzbar sein, wenden Sie sich bitte an <u>consulting-hr@dps-bs.de</u>. Unser Professional Service ist Ihnen gerne bei der Umsetzung Ihrer Anforderungen behilflich.